| 1 | А       | В           | С         |
|---|---------|-------------|-----------|
| 1 | Решение | квадратного | уравнения |
| 2 | а       | b           | С         |
| 3 |         |             |           |
| 4 |         |             |           |
| 5 | d       | 2           |           |
| 6 |         | 1           |           |
| 7 | x1      | x2          |           |
| 8 |         |             |           |

(7\*) Создайте таблицу для решения квадратного уравнения.

# § 16. Сортировка и фильтрация данных

## 16.1. Сортировка данных

Электронные таблицы позволяют производить сортировку и фильтрацию данных. Для этого данные организуют специальным образом:

• в одном столбце размещают данные только одного типа (текст, число, дата и т. д.);

• столбцы имеют заголовки;

• каждая строка представляет собой запись о каком-либо одном объекте.

Сортировка — упорядочение данных по возрастанию или по убыванию их значений.

Сортировка позволяет переставить строки в таблице так, чтобы в определенном столбце они располагались по порядку. Числовые данные могут располагаться в порядке возрастания или убывания, а текстовые — в алфавитном порядке или в порядке, обратном алфавитному (пример 16.1). По возрастанию или убыванию можно располагать данные формата дат и времени.

**Пример 16.1.** Сортировка данных. Сортировка фамилий по алфавиту:

|    | А  | В                         | С                               | D                                  |  |
|----|----|---------------------------|---------------------------------|------------------------------------|--|
| 1  |    | Соревнования легкоатлетов |                                 |                                    |  |
| 2  | Nº | Фамилия                   | Результат<br>бега<br>на 60 м, с | Результат<br>прыжков<br>в длину, м |  |
| 3  | 1  | Бажков С.                 | 8,9                             | 1,74                               |  |
| 4  | 2  | Власов С.                 | 9,9                             | 2,1                                |  |
| 5  | 3  | Жук Р.                    | 8,3                             | 1,78                               |  |
| 6  | 4  | Комаров Ю.                | 8,2                             | 1,83                               |  |
| 7  | 5  | Корнев Н.                 | 10,8                            | 1,8                                |  |
| 8  | 6  | Лемешко К.                | 9,1                             | 2,12                               |  |
| 9  | 7  | Павлов А.                 | 10,3                            | 2,18                               |  |
| 10 | 8  | Сергеев А.                | 10,2                            | 2,03                               |  |
| 11 | 9  | Ткаченко Т.               | 8,6                             | 1,76                               |  |
| 12 | 10 | Усов С.                   | 8,5                             | 1,81                               |  |

Сортировка по убыванию результатов прыжков в длину:

| -1 | А                         | В           | С                               | D                                  |  |
|----|---------------------------|-------------|---------------------------------|------------------------------------|--|
| 1  | Соревнования легкоатлетов |             |                                 |                                    |  |
| 2  | Nº                        | Фамилия     | Результат<br>бега<br>на 60 м, с | Результат<br>прыжков<br>в длину, м |  |
| 3  | 1                         | Павлов А.   | 10,3                            | 2,18                               |  |
| 4  | 2                         | Лемешко К.  | 9,1                             | 2,12                               |  |
| 5  | 3                         | Власов С.   | 9,9                             | 2,1                                |  |
| 6  | 4                         | Сергеев А.  | 10,2                            | 2,03                               |  |
| 7  |                           | Комаров Ю.  | 8,2                             | 1,83                               |  |
| 8  | 6                         | Усов С.     | 8,5                             | 1,81                               |  |
| 9  | 7                         | Корнев Н.   | 10,8                            | 1,8                                |  |
| 10 |                           | Жук Р.      | 8,3                             | 1,78                               |  |
| 11 | 9                         | Ткаченко Т. | 8,6                             | 1,76                               |  |
| 12 | 10                        | Бажков С.   | 8,9                             | 1,74                               |  |

**Пример 16.2.** Инструменты сортировки на вкладке **Главная**:

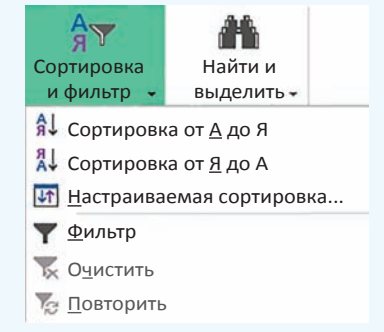

Инструменты сортировки на вкладке Данные:

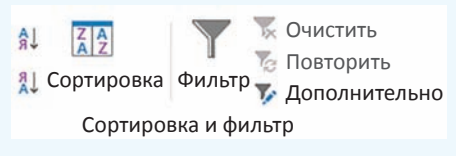

Пример 16.3. Окно Сортировка:

|                         | Co                                                                                                    | ртировка   | ? ×             |  |  |
|-------------------------|----------------------------------------------------------------------------------------------------|------------|-----------------|--|--|
| 🐂 Добавить уровень 🔀 Уд | адобавить уровень 🗶 Удалить уровень 🦉 Копировать уровень 🔹 🔹 Параметры 😴 Мои данные содержат заголовки |            |                 |  |  |
| Столбец                 |                                                                                                    | Сортировка | Порядок         |  |  |
| Сортировать по          | Область 🔹                                                                                              | Значения   | 🛛 От А до Я 💮   |  |  |
| Затем по                | Район 🖳                                                                                                | Значения   | 🛛 От А до Я 🔄 😨 |  |  |
| Затем по                | Глубина, м                                                                                             | Значения   | По убыванию 🕞   |  |  |

Первый уровень сортировки располагает данные в алфавитном порядке по названию области. Данные, у которых области одинаковые, располагаются в алфавитном порядке по названию районов. Параметр **Глубина**, **м** определяет порядок расположения данных, у которых одинаковые и области, и районы.

**Пример 16.4.** Таблица, у которой установлен **Фильтр**.

| 1 | A              | В       | С                        |
|---|----------------|---------|--------------------------|
| 1 | Название 💂     | Столица | Площадь<br>(тыс. кв.км - |
| 2 | Австрия        | Вена    | 83,9                     |
| 3 | Беларусь       | Минск   | 207,6                    |
| 4 | Болгария       | София   | 110,9                    |
| 5 | Великобритания | Лондон  | 244                      |
| 6 | Германия       | Берлин  | 357                      |
| 7 | Греция         | Афины   | 132                      |

Инструменты для выполнения сортировки располагаются на вкладках Главная и Данные (пример 16.2). Они дублируют друг друга.

Для сортировки нужно установить курсор в одну из ячеек столбца и выбрать (Сортировка по возрастанию) или (Сортировка по убыванию). Строки таблицы будут переупорядочены согласно выбранному критерию сортировки.

Уровни сортировки необходимы, когда в каком-либо столбце имеются одинаковые данные. Тогда новый уровень позволит распределить эти данные по другому критерию.

# 16.2. Фильтрация данных

Фильтр — средство отображения только тех строк таблицы, которые соответствуют заданным условиям.

В отфильтрованном списке отображаются только строки, отвечающие условиям отбора данных, заданным для столбца.

Для установки Фильтра нужно выделить заголовки столбцов и выбрать команду Фильтр на вкладке Главная или Данные (команда располагается вместе с командой Сортировка). Справа от названий столбцов в фильтруемом списке появляются кнопки со стрелками (пример 16.4).

В отличие от сортировки фильтр не меняет порядок записей в списке. При фильтрации (применении фильтра) временно скрываются строки, которые не требуется отображать. Строки, отобранные при фильтрации в Excel, можно редактировать, форматировать, выводить на печать, не изменяя порядок строк и не перемещая их.

Для установки параметров фильтра нужно нажать на кнопку **у** рядом с тем столбцом, по которому фильтруются значения. В выпадающем списке выбрать нужные значения или задать условие (пример 16.5). Для числовых и текстовых данных применяются разные условия фильтрации (пример 16.6).

Рассмотрим подробнее фильтрацию данных по различным критериям.

#### Фильтр по конкретному значению

**Пример** 16.7. В таблице указан предмет, по которому учащиеся 9-го класса посещают факультатив. Выбрать тех учащихся, которые посещают факультатив по информатике.

1. В столбце **Факультатив** нажать на кнопку **▼**.

2. В открывшемся списке снять все выделения — снять флажок со строки (Выделить все).

# 3. Выбрать информатика.

После применения фильтра цвет номера строки у отобранных данных становится синим. Для столбца, к **Пример 16.5.** Параметры фильтра для столбца **Столица**.

| 1 | Сортировка от <u>А</u> до Я<br>Сортировка от <u>Я</u> до А<br><u>С</u> ортировка по цвету | •        |
|---|-------------------------------------------------------------------------------------------|----------|
| × | <u>У</u> далить фильтр из столбца "Столи<br><u>Ф</u> ильтр по цвету                       | ца"<br>• |
|   | Текстовые <u>ф</u> ильтры                                                                 | •        |
|   | Поиск                                                                                     | Q        |
|   | <ul> <li>✓ (Выделить все)</li> <li>✓ Амстердам</li> <li>✓ Афины</li> </ul>                | ^        |
|   | — ☑ Берлин<br>— ☑ Берн<br>— ☑ Варшава                                                     | ~        |
|   | ОК Отмена                                                                                 | a        |

**Пример 16.6.** Условия отбора числовых и текстовых фильтров:

| Числовые <u>ф</u> ильтры                                                                                  | Текстовые фильтры                        |
|----------------------------------------------------------------------------------------------------|------------------------------------------|
| <u>р</u> авно<br><u>н</u> е равно                                                                         | <u>р</u> авно                            |
| <u>б</u> ольше<br><u>б</u> ольше или равно<br><u>м</u> еньше<br><u>м</u> еньше или равно<br><u>м</u> ежду | начинается с<br><u>з</u> аканчивается на |
| <u>П</u> ервые 10<br><u>В</u> ыше среднего<br><u>Н</u> иже среднего                                       | <u>с</u> одержит<br><u>н</u> е содержит  |
| Настраиваемый <u>ф</u> ильтр                                                                              | Настраиваемый фильтр                     |

#### Пример 16.7. Параметры отбора:

Текстовые фильтры
Поиск
(Выделить все)
Биология
унформатика
русский язык

Результат:

| 1  | А  | В                 | С             |
|----|----|-------------------|---------------|
| 1  | Nº | Фамилия, имя 🕞    | Факультатив д |
| 2  | 1  | Бахтин Егор       | информатика   |
| 7  | 6  | Гапоненко Алексей | информатика   |
| 11 | 10 | Костюченко Илья   | информатика   |
| 12 | 11 | Кочуновская Вера  | информатика   |

#### Пример 16.8. Параметры отбора:

| Наложение услов  | вия по списку 🤋 🔜  |
|------------------|--------------------|
| Показать         |                    |
| наименьших 🗸 🗧 🖨 | элементов списка 🗸 |
|                  | ОК Отмена          |

Результат:

| 1  | A          | В          | С                                      |
|----|------------|------------|----------------------------------------|
| 1  | Название   | Столица    | Площадь<br>(тыс. кв. км <del>, т</del> |
| 8  | Дания      | Копенгаген | 42,8                                   |
| 11 | Литва      | Вильнюс    | 65,2                                   |
| 12 | Молдова    | Кишинев    | 33,8                                   |
| 13 | Нидерланды | Амстердам  | 41,5                                   |
| 17 | Швейцария  | Берн       | 41,3                                   |

Пример 16.9. Окно Пользовательский автофильтр.

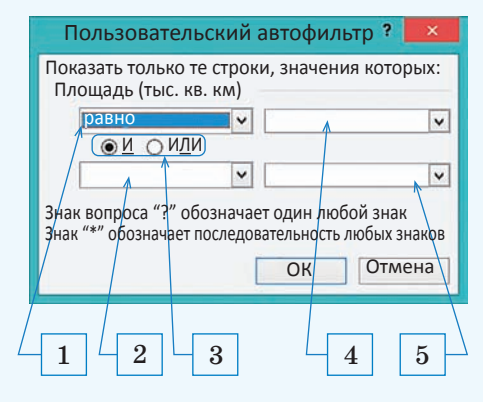

**Пример 16.10.** Выпадающий список с условиями отбора.

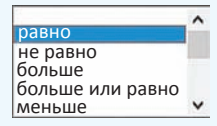

**Пример 16.11.** Выпадающий список значений из столбца, для которого устанавливается фильтр.

| 33,8 | ^   |
|------|-----|
| 41,3 | 100 |
| 41,5 |     |
| 42,8 |     |
| 65,2 | ~   |
| 1 /  |     |

которому применили фильтр, значок фильтра изменяется с 🔻 на 🟹.

# Фильтр «Первые 10...»

Условие отбора «Первые 10...» позволяет выбрать из общего списка заданное количество строк, содержащих наибольшие или наименьшие числовые значения.

**Пример 16.8.** В таблице «Страны Европы» выбрать 5 стран с наименьшей площадью.

1. В столбце Площадь (тыс. кв. км) нажать на кнопку **.** 

2. В открывшемся списке выбрать **Числовые фильтры**.

3. Выбрать первые 10.

4. Установить параметры в окне.

## Наложение условия по списку

Более сложные критерии отбора устанавливаются в окне Пользовательский автофильтр (пример 16.9). Оно открывается при выборе текстовых фильтров начинается с..., заканчивается на..., содержит..., не содержит..., а также большинства числовых фильтров, кроме первые 10 и выше (ниже) среднего.

Поля под номерами 1 и 2 предназначены для задания условий отбора из выпадающего списка, показанного в примере 16.10.

Поля под номером 4 и 5 позволяют задавать значение, с которым производится сравнение. Значение выбирается из выпадающего списка, содержащего все возможные значения выбранного поля, или вводится с клавиатуры (пример 16.11). Составные условия отбора образуются с использованием логических операций «И» и «ИЛИ». Выбор операции производится с помощью соответствующих переключателей (номер 3 в примере 16.9).

#### Составные условия фильтрации

Пример 16.12. В таблице «Страны Европы» выбрать страны, площадь которых больше 100 и меньше 350 тыс. кв. км.

1. В столбце Площадь (тыс. кв. км) нажать на кнопку **.** 

2. В открывшемся списке выбрать Числовые фильтры.

3. Выбрать между....

4. Установить параметры в окне.

# Пользовательский автофильтр

**Пример 16.13.** В таблице «Страны Европы» выбрать страны, названия которых заканчиваются на «ия» или на «ь».

1. В столбце **Название** нажать на кнопку **.** 

2. В открывшемся списке выбрать **Текстовые фильтры**.

3. Выбрать заканчивается на....

4. Установить параметры в окне.

# Восстановление данных

Для восстановления данных после фильтрации существует несколько способов. Для сброса фильтра в одном столбце достаточно открыть параметры фильтра и выбрать строку (Выделить все). Чтобы отменить все фильтры, нужно выполнить

#### Пример 16.12. Параметры отбора:

| Пользовательский автофильтр ?                                   | ×      |
|-----------------------------------------------------------------|--------|
| Показать только те строки, значения ко<br>Площадь (тыс. кв. км) | торых: |
| больше или равно 🖌 100                                          | ~      |
| <u>●И</u> ОИ <u>Л</u> И                                         |        |
| меньше или равно 🗸 350                                          | ~      |

Результат:

| 1  | А              | В       | С                                     |  |
|----|----------------|---------|---------------------------------------|--|
| 1  | Название 💂     | Столица | Площадь<br>(тыс. кв.км <mark>.</mark> |  |
| 3  | Беларусь       | Минск   | 207,6                                 |  |
| 4  | Болгария       | София   | 110,9                                 |  |
| 5  | Великобритания | Лондон  | 244                                   |  |
| 7  | Греция         | Афины   | 132                                   |  |
| 10 | Италия         | Рим     | 301,3                                 |  |
| 15 | Польша         | Варшава | 312,7                                 |  |

Пример 16.13. Параметры отбора:

| Пользовательский автофильтр ? 💻 🎽                        |   |   |   |  |  |  |
|----------------------------------------------------------|---|---|---|--|--|--|
| Показать только те строки, значения которых:<br>Название |   |   |   |  |  |  |
| заканчивается на 🗸 ия                                    |   |   |   |  |  |  |
| <u> </u>                                                 |   |   |   |  |  |  |
| заканчивается на                                         | ~ | Ь | ¥ |  |  |  |

#### Результат:

| 12 | Α              | В          | С                        |
|----|----------------|------------|--------------------------|
| 1  | Название 🖵     | Столица    | Площадь<br>(тыс. кв.км - |
| 2  | Австрия        | Вена       | 83,9                     |
| 3  | Беларусь       | Минск      | 207,6                    |
| 4  | Болгария       | София      | 110,9                    |
| 5  | Великобритания | Лондон     | 244                      |
| 6  | Германия       | Берлин     | 357                      |
| 7  | Греция         | Афины      | 132                      |
| 8  | Дания          | Копенгаген | 42,8                     |
| 9  | Испания        | Мадрид     | 498,5                    |
| 10 | Италия         | Рим        | 301,3                    |
| 12 | Норвегия       | Осло       | 385,2                    |
| 14 | Франция        | Париж      | 547                      |
| 16 | Швейцария      | Берн       | 41,3                     |
| 17 | Швеция         | Стокгольм  | 450                      |

Правообладатель Народная асвета

#### 102 Глава З. Обработка информации в электронных таблицах

## Пример 16.13. Продолжение.

Установленные фильтры сохраняются вместе с таблицей. Если навести указатель мыши на значок , то можно увидеть, какой фильтр установлен для столбца.

| 1  | A                              | В                          | С                       | D        |
|----|--------------------------------|----------------------------|-------------------------|----------|
| 1  | Название "т                    | Столица                    | Площадь<br>(тыс. кв.к 🗸 |          |
| 23 | Авс Названи<br>Бел Заканчивает | <b>іе:</b><br>ся на "ия"ил | и Заканчиваетс          | я на "ь" |

Параметры фильтра можно просмотреть, если выбрать команду Настраиваемый фильтр:

> <u>с</u>одержит... <u>н</u>е содержит...

✓ Настраиваемый <u>ф</u>ильтр...

**Пример 16.14.** Установка параметров отбора.

По столбцу Название:

| Пользовательск                                           | ий | автофильтр ? | × |  |  |
|----------------------------------------------------------|----|--------------|---|--|--|
| Показать только те строки, значения которых:<br>Название |    |              |   |  |  |
| заканчивается на 🗸 ия                                    |    |              |   |  |  |
| <u>•и</u> ои <u>л</u> и                                  |    |              |   |  |  |
|                                                          | ~  |              | ~ |  |  |

По столбцу Площадь:

- Первые 10...
- 🗸 Выше среднего

Результат:

| Â  | А              | В         | С                       |  |
|----|----------------|-----------|-------------------------|--|
| 1  | Название 🔐     | Столица   | Площадь<br>(тыс. кв.к 🕶 |  |
| 5  | Великобритания | Лондон    | 244                     |  |
| 6  | Германия       | Берлин    | 357                     |  |
| 9  | Испания        | Мадрид    | 498,5                   |  |
| 10 | Италия         | Рим       | 301,3                   |  |
| 14 | Норвегия       | Осло      | 385,2                   |  |
| 16 | Франция        | Париж     | 547                     |  |
| 18 | Швеция         | Стокгольм | 450                     |  |

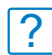

1. Что такое сортировка?

**2.** В каком порядке Excel позволяет сортировать числовые данные? Текстовые? **3.** В каких случаях задают уровни сортировки?

- 4. Что такое фильтр?
- 5. Как установить фильтр?
- 6. Какие текстовые фильтры можно применять к данным?
- 7. Какие числовые фильтры можно применять к данным?

команду 🐺 Очистить . Ее можно вы-

брать в выпадающем списке коман-

ды Сортировка и фильтр на вкладке Главная или в разделе Сортировка и фильтр на вкладке Данные.

# Фильтрация по нескольким столбцам

Фильтры в таблице можно устанавливать для нескольких столбцов. Применяется фильтрация последовательно, в том порядке, в котором устанавливаются фильтры.

Пример 16.14. В таблице «Страны Европы» выбрать страны, названия которых заканчиваются на «ия» и площадь которых больше средней.

1. В столбце **Название** нажать на кнопку **—**.

2. В открывшемся списке выбрать **Текстовые фильтры**.

3. Выбрать заканчивается на....

4. Установить параметры в окне **Пользовательский автофильтр**.

5. В столбце Площадь нажать на кнопку .

6. В открывшемся списке выбрать **Числовые фильтры**.

7. Выбрать выше среднего.

8. Установить параметры в окне **Пользовательский автофильтр**.

# 🛄 🔮 Упражнения

1 Откройте электронную таблицу «Озера.xlsx». Скопируйте исходную таблицу 6 раз на разные листы книги и для каждой копии выполните одну сортировку.

|   | А              | В           | С          | D              | E                        | F          | G                         |
|---|----------------|-------------|------------|----------------|--------------------------|------------|---------------------------|
| 1 | Озера Беларуси |             |            |                |                          |            |                           |
| 2 | №              | Озеро       | Область    | Район          | Площадь, км <sup>2</sup> | Глубина, м | Объем, млн м <sup>3</sup> |
| 3 | 1              | Нарочь      | Минская    | Мядельский     | 79,6                     | 24,8       | 710                       |
| 4 | 2              | Освейское   | Витебская  | Верхнедвинский | 52,8                     | 7,5        | 104                       |
| 5 | 3              | Червоное    | Гомельская | Житковичский   | 40,3                     | 2,9        | 27,35                     |
| 6 | 4              | Лумомльское | Витебская  | Чашникский     | 37,71                    | 11,5       | 249                       |
| 7 | 5              | Дривяты     | Витебская  | Браславский    | 36,1                     | 12         | 222,5                     |
| 8 | 6              | Выгоновское | Брестская  | Ивацевичский   | 26                       | 2,3        | 32,1                      |

1. Отсортируйте таблицу по областям в порядке возрастания значений.

2. Отсортируйте таблицу по названиям озер в порядке убывания значений.

3. Отсортируйте таблицу по районам в порядке возрастания значений.

4. Отсортируйте таблицу по площади в порядке убывания значений.

5. Отсортируйте таблицу по глубине озер в порядке возрастания значений.

6. Выполните многоуровневую сортировку. Отсортируйте исходную таблицу сначала по областям, затем по районам, затем по озерам в порядке возрастания значений.

2 Откройте электронную таблицу «Страны.xlsx». Скопируйте таблицу 7 раз на разные листы. Найдите с помощью фильтра записи, удовлетворяющие перечисленным условиям.

1. Страна, в которой протекает река длиной 600 км.

2. Страны, названия которых начинаются на букву «И».

3. Страны, названия столиц которых заканчиваются на букву «м».

4. Страны, самая высокая точка которых >1000 и <300 м.

5. Страны, население которых <10 или >50 млн чел.

6. Найдите первые 5 самых высоких точек Европы.

7\*. Страны с количеством населения >7 млн чел., названия которых заканчиваются на «ия», площадь которых меньше средней.